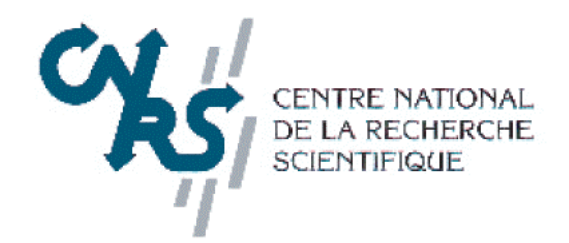

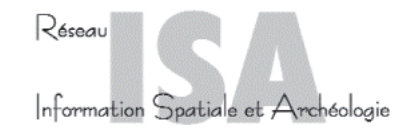

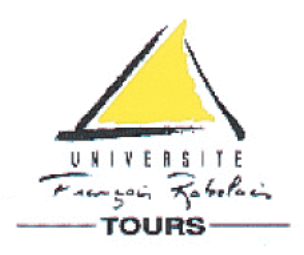

UNITE MIXTE DE RECHERCHE N° 6575 Archéologie et territoires

> ECOLE THEMATIQUE Système d'Information à Référence Spatiale et Archéologie Tours - 8/13 septembre 2003

> > Atelier

Utilisation des langages macro-commande

par T. Lorho

Archéologie et territoires (UMR 6575) UNIVERSITE DE TOURS – 3, PLACE ANATOLE FRANCE – 37000 TOURS – FRANCE TELEPHONE 02 47 36 81 12 – TELECOPIE 02 47 36 81 04

# Atelier "Macrolangages"

# Le langage Avenue sur Arcview3.2

Thierry LORHO

**Objectif:** Le but de cet atelier est de vous familiariser avec le langage de développement Avenue sur Arcview 3.2, en vous montrant les possibilités qu'offre ce langage à travers l'écriture de scripts et la réalisation de boites de dialogue pour la mise en place de procédures ou d'extensions répondant à des besoins précis et directement accessibles à partir de l'interface d'Arcview.

**Exercice:** Pour mettre en pratique ces notions, nous allons réaliser une procédure permettant de matérialiser par des traits les relations qui unissent 2 à 2 les entités qui constituent un fichier de points.

Chaque trait créé sera caractérisé par une orientation, une longueur, les numéros ou identifiants des 2 points qui ont permis de le construire, ainsi que de deux descripteurs permettant de préciser la nature des 2 points.

Ceci peut permettre, par exemple, d'analyser une répartition de mobilier archéologique relevé en x,y,z en représentant sous forme de traits les connexions éventuelles.

# **Développement:**

# **<u>1.</u>** Création d'une boite de dialogue:

1.Lancer Arcview3.2.

2. Ouvrir un nouveau projet.

3. Charger l'extension Dialog designer dans arcview.

Cette extension permet la création de boite de dialogue.

4.Dans la fenêtre projet, activer l'icône boites de dialogues et cliquer sur nouveau. Une boite de dialogue vide apparaît, il va s'agir de la remplir.

Dans le menu *éditeur de boite de dialogue*, cliquer sur *propriétés*.

Saisissez « liste themes» dans la rubrique nom, puis cliquer sur *OK*.

5. Placer dans la boite de dialogue les contrôles :

Deux boutons étiquette (labelbouton)

Une zone de liste déroutante (combo box)

Un texte étiquette (textlabel)

|                 | Titre                             |              |                          |
|-----------------|-----------------------------------|--------------|--------------------------|
|                 | Sélectionner le thème à traiter : |              | Zone de liste déroulante |
|                 | ×                                 |              |                          |
| Texte étiquette |                                   |              |                          |
|                 |                                   |              | Boutons etiquette        |
|                 |                                   | Annuler O.K. |                          |

Remarque : Les textes sur les contrôles ne doivent pas apparaître sur votre boite de dialogue, c'est le but de l'étape suivante

6.Définir les propriétés de chacun de ces contrôles :

Double cliquer sur chacun d'entre eux pour faire apparaître la boite de propriété de ce type :

| Nom:  aLabel | Button1 |   |
|--------------|---------|---|
| Click        |         |   |
| Disabled     | False   |   |
| Help         |         |   |
| Invisible    | False   |   |
| Label        | 0.K.    |   |
| Tag          |         |   |
| Update       |         |   |
|              |         | - |
|              |         | - |
|              |         |   |
|              |         | - |
|              |         |   |
|              |         |   |
|              |         |   |
|              |         |   |

Pour le bouton de droite tapez dans rubrique nom : **ok\_liste** dans rubrique Label : **O.K**.

Pour le bouton de gauche tapez dans rubrique nom : **cancel\_liste** dans rubrique Label : **Annuler** 

Pour la zone de liste tapez dans rubrique nom : ltheme

Pour le texte étiquette tapez dans rubrique nom : text1

\*

Pour la boite de dialogue elle-même taper dans la rubrique titre : Liste des thèmes ponctuels de la vue

7. Compilation et sauvegarde de la boite de dialogue :

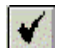

Bouton compiler

Bouton exécuter

Cliquer successivement sur les boutons compiler et exécuter. Le premier sert à vérifier qu'il n'y a pas de problème dans la construction de la boite et dans les éventuels scripts, le deuxième sert à réaliser l'exécution de tout le développement associé à la boite de dialogue. Normalement, vous devez avoir une boite de dialogue de couleur grise avec des contrôles activables mais qui sont sans effet. Ceci est logique puisqu'il n'y a aucun script rattaché à l'activation de ces contrôles.

C'est ce que nous allons nous attacher à faire maintenant.

Sauvegarder votre développement en appuyant sur l' « icône disquette », fermer la boite de dialogue grise et la fenêtre list\_themes

# 2. <u>Développement des scripts de la boite de dialogue :</u>

Il y a trois scripts à développer correspondant aux trois contrôles « activables » de la boite de dialogue, afin qu'une action puisse se produire en retour de l'activation (clic sur un bouton).

#### Le Bouton annuler :

1.Dans la fenêtre projet, cliquer sur l'icône script et nouveau Une nouvelle fenêtre vide d'édition de script s'ouvre. Dans le menu script, cliquer sur propriété afin de donner un nom . Dans la rubrique nom tapez : **astage bddlisttheme cancel** 

2 .Cliquer dans la fenêtre d'édition et taper le code suivant :

# self.getdialog.close

3.cliquer sur compiler.

4.sauvegarder.

5.fermer la fenêtre d'édition de script.

6. ouvrer la boite de dialogue

7. double cliquer sur le bouton annuler pour faire apparaître la boite de propriété

8. double cliquer dans la rubrique click et défiler la liste de scripts jusqu'à sélectionner celui que vous venez d'écrire.

9. Compiler et exécuter la boite de dialogue.

10.Cliquer sur le bouton annuler et si tout se passe bien la boite de dialogue doit disparaître.

Fermer la boite d'édition de la boite de dialogue et sauvegarder

```
La zone de liste :
```

1.Ouvrir une nouvelle fenêtre de script et donner lui le nom :**astage\_bddlisttheme\_listtheme.update** 

```
2.taper le code suivant :

lavue=av.getactivedoc

listtheme= List.Make

listtheme={}

for each thm in lavue.GetThemes

if (thm.Is(FTheme)) then

thmFtab = thm.GetFtab

theShapeField = thmFtab.FindField("Shape")

shapetype = theShapeField.GetType

if((shapetype=#field_shapepoint)or(shapetype=#FIELD_shapemultipoint)) then

listtheme.Add(thm)

end

end

end
```

### self.definefromlist(listtheme)

*if(listtheme.count=0) then* 

msgbox.info("Il n'y a aucun theme de géométrie ponctuelle dans cette vue,"+nl+"la réalisation des vecteurs est impossible","") exit

end

3.Compiler le script, fermer la fenêtre d'édition et sauvegarder.

4.Ouvrir la boite de dialogue et associer le nouveau script à la zone de liste dans sa rubrique update.

5.Compiler la boite de dialogue et lancer l'exécution. Vous pouvez constater que rien ne s'affiche dans la zone de liste.

Ceci est du au fait que la boite de dialogue est hors contexte, elle est conçue pour être lancée dans une vue arcview.

#### Mise en contexte de la boite de dialogue list\_theme :

1.Ouvrir une nouvelle fenêtre d'édition de script et lui donner le nom :

# astage\_bddlisttheme.open

2. Taper le code suivant :

# self.findbyname(« ltheme »).getdialog.update

3. Compiler et fermer la fenêtre de script.

4. Associer ce script à la boite de dialogue dans sa rubrique open.

5. Compiler la boite de dialogue, sauvegarder et fermer la fenêtre d'édition de boite de dialogue.

6.Ouvrir une nouvelle fenêtre de script et lui donner le nom :

#### astage\_bddlisttheme.menu.open

7. Tapez le code suivant :

# av.getproject.finddialog("list\_themes").open

8.Compiler, sauvegarder et fermer la fenêtre d'édition de script.

9. Cliquer sur l'icône vue dans la fenêtre de projet et cliquer sur nouvelle

10.Ajouter à cette nouvelle vue les thèmes contenus dans le dossier astage dont le chemin d'accès est C:\astage.

11. Double-cliquer dans la barre de menu de la fenêtre vue, à un endroit où il n'y a pas de bouton.

Ceci provoque l'ouverture de cette boite de contrôle :

| vpe : View       | Modifier                     | Réinitiali             | initialiser  |  |
|------------------|------------------------------|------------------------|--------------|--|
| atégorie : Men   | an an                        | Utiliser par o         | défaut       |  |
| Fichier          | &Edition &Vue                |                        | [hème        |  |
| &Fermer          | Couper les t&hème &F         | <sup>p</sup> ropriétés | &Propriétés. |  |
| Fer&mer tout     | &Copier les thème            |                        |              |  |
|                  | Supprimer & des th & &       | jouter un thème        | &Mise à jour |  |
| &Définir le rép  | ertoi &G                     | iéocodage des          | Enreg&istrer |  |
| &Enregistrer le  | pro Ann&uler la modifi Aj    | outer un &thème        | &Enregistrer |  |
| Enregistrer le p | oroje &Rétablir la modifi &N | louveau thème.         | Convertir en |  |
| •                | and the second second        |                        | • • •        |  |
| Nouveau menu     | Nouvel élément So            | éparateur              | Supprimer    |  |
| ) isabled        | False                        |                        |              |  |
| lelp             |                              |                        |              |  |
| l elpTopic       |                              |                        |              |  |
| nvisible         | False                        |                        |              |  |
| .abel            | &Fichier                     |                        |              |  |
| ao               |                              |                        |              |  |
|                  |                              |                        |              |  |

12.Cliquer sur le bouton « nouveau menu ».

Un nouveau menu intitulé menu est apparu dans la fenêtre vue.

13.Cliquer dans la rubrique label et tapez **Stage**.

Le nouveau menu s'intitule maintenant stage.

14.Cliquer sur le bouton nouvel élément puis sur la rubrique label et taper Lancer la procédure.

15.Dans la rubrique click, associer le script astage\_bddlisttheme.menu.open

16.Fermer la fenêtre de personnalisation du menu et sélectionner le menu « stage » en cliquant sur « Lancer la procédure ».

Normalement, la boite de dialogue intitulée Liste des thèmes ponctuels à la vue s'affiche. Si vous cliquez sur la flèche de la zone de liste vous pouvez lire la liste de tous les thèmes ponctuels présents dans la vue.

Cependant si vous en sélectionnez un et que vous cliquez sur le bouton OK rien ne se passe.

C'était prévisible car nous n'avons rattaché aucun script à ce contrôle.

C'est l'objet de la partie suivante.

# 3. Développement du script associé au bouton O.K..

Ce script va permettre de tracer des traits entre toutes les entités ponctuelles du thème sélectionné à l'aide de la boite de dialogue.

Il devra donc créer un nouveau thème de géométrie linéaire avec sa table attributaire.

Cette table possèdera les champs suivants :

1) orientation

2) longueur

Ces deux attributs, qui permettent de caractériser le segment, auront été calculés avant d'être inscrits dans la table

- 3) numéro ou identifiant du point de départ
- 4) numéro ou identifiant du point d'arrivée
- 5) nature du point de départ
- 6) nature du point d'arrivée
- 7) identifiant du segment = produit de la concaténation des champs 3 et 4.

Ce champ servira d'identifiant aux segments du thème.

Les valeurs des champs 3 à 6 auront été établies à partir de champs appartenant à la table du thème ponctuel. Le choix de ces champs devra pouvoir être effectué par l'utilisateur.

<u>Remarque</u> : il est nécessaire que la table du thème ponctuel sélectionné possède 2 champs X et Y indiquant les coordonnées de chaque point.

Si ce n'est pas le cas, il faut les créer.

Mettez la table attributaire en mode mise à jour, créez 2 champs numériques (leur nom n'est pas important) et calculer leur valeur.

Pour le champ X, tapez dans la fenêtre calcul de champ : **[Shape].GetX** Pour le champ Y, tapez dans la fenêtre calcul de champ : **[Shape].GetY** Fermez la mise à jour

1. Ouvrir une nouvelle fenêtre d'édition de script.

- 2. Nommer le script **astage\_bddlisttheme\_ok**
- 3. Tapez le code suivant :

| 'Définition la vue ouverte comme le document actif        |
|-----------------------------------------------------------|
| Récupération la table attributaire du thème ponctuel      |
|                                                           |
| 'Création de la liste des champs de la table attributaire |
|                                                           |

'Choix du champ indiquant la coordonnées X des points fx=msgbox.choice(listchamp,"Choisissez le champs correspondant à la coordonnées x du point", "Coordonnées x") *cx="" If (fx<>nil) then* cx=fx.getalias *depx=tabd.findfield(cx)* else xd=field.make("X",#FIELD DECIMAL ,10,2) tabd.addfields({xd}) depx=tabd.findfield("X") cx = ''x''For each rec in tabd coordx=tabd.returnvalue(tabd.findfield("shape"),rec).returncenter.getx *tabd.setvalue(xd,rec,coordx)* end

end

'Choix du champ indiquant la coordonnées Y des points

fy=msgbox.choice(listchamp,"Choisissez le champs correspondant à la coordonnées y du point", "Coordonnées y")

```
If (fy<>nil) then
       cy=fy.getalias
       depy=tabd.findfield(cy)
    else
       Yd=field.make("Y",#FIELD DECIMAL,10,2)
       tabd.addfields({Yd})
       cy=tabd.findfield("Y")
       cv = "Y"
             For each rec in tabd
               coordy=tabd.returnvalue(tabd.findfield("shape"),rec).returncenter.gety
              tabd.setvalue(vd,rec,coordY)
            end
     end
'Choix du champ servant d'index aux points
fnumber=msgbox.choice(listchamp,"Choisissez le champs servant d'indexation aux
points","Index de points")
num=""
     If (fnumber<>nil) then
       num=fnumber.getalias
       numdep=tabd.findfield(num)
    else
       index=field.make("index",#FIELD Byte,6,0)
       tabd.addfields({index})
       numdep=tabd.findfield("index")
       num="index"
       i=0
            For each rec in tabd
               i=i+1
```

```
tabd.setvalue(index,rec,i)
          end
     end
  'Choix du champ indiquant la nature des points
fnomstructure=msgbox.choice(listchamp,"Choisissez le champs déterminant la structure
dont est issus le point", "Nom de la structure")
depo=""
     If (fnomstructure<>nil) then
       depo=fnomstructure.getalias
       deporigine=Ttabd.findfield(depo)
    else
      struct=field.make("Structures",#Field CHAR,100,0)
      tabd.addfields({struct})
      deporigine=tabd.findfield("structures")
      depo="Structures"
        For each rec in tabd
           Tabd.setvalue(struct,rec,"pas d'information")
        end
     end
   tabd.seteditable(false)
Taba=Tabd.clone
numa=Taba.findfield(num)
arrx=Taba.findfield(cx)
arry=Ttaba.findfield(cy)
arrorigine=Taba.findfield(depo)
'Ouverture d'une table intermédiaire qui servira à la création du thème linéaire
nomvtabc=Filedialog.put("table de correspondance".asfilename,"*.txt","Attribuer un
nom à la table de correspondance")
vtabc=vtab.makenew(nomvtabc,dbase)
    depor=field.make("Structure départ",#Field CHAR,100,0)
    arror=field.make("Structure arrivée",#Field CHAR,100,0)
    numptdepart=field.make("Pt de départ",#FIELD LONG,4,0)
    numptarrive=field.make("Pt d'arrivée",#FIELD LONG,4,0)
    xd=field.make("Xd",#FIELD DECIMAL,10,2)
    vd=field.make("Yd",#FIELD DECIMAL,10,2)
```

vtabc.addfields({numptdepart,numptarrive,xd,yd,xa,ya,depor,arror})

xa=field.make("Xa",#FIELD\_DECIMAL ,10,2)
ya=field.make("Ya",#FIELD\_DECIMAL ,10,2)

For each rec in Tabd vnumd=tabd.returnvalue(numdep,rec) vdepx=tabd.returnvalue(depx,rec) vdepy=tabd.returnvalue(tabd.findfield(cy.asstring),rec) vdepor=Tabd.returnvalue(deporigine,rec) For each rec1 in Taba vnuma=Taba.returnvalue(numa,rec1) varrx=Taba.returnvalue(arrx,rec1) varry=Taba.returnvalue(arry,rec1) varror=Taba.returnvalue(arrorigine,rec1) ww=vtabc.addrecord vtabc.setvalue(numptdepart,ww,vnumd) vtabc.setvalue(xd,ww,vdepx) vtabc.setvalue(yd,ww,vdepy) vtabc.setvalue(yd,ww,vdepy) vtabc.setvalue(numptarrive,ww,vnuma) vtabc.setvalue(xa,ww,varrx) vtabc.setvalue(xa,ww,varry) vtabc.setvalue(ga,ww,varry) vtabc.setvalue(depor,ww,vdepor) vtabc.setvalue(arror,ww,varror) end

#### end

```
'Création de la table attributaire du thème linéaire
nomftabligne=Filedialog.put(("Vecteur
de"++letheme.getname).asfilename,"*.shp", "Attribuer un nom au thème ligne à créer")
```

Ftabligne=Ftab.makenew(nomftabligne,polyline) ldepor=field.make("Structure départ",#Field\_CHAR,100,0) larror=field.make("Structure arrivée",#Field\_CHAR,100,0) longueur=field.make("longueur",#FIELD\_DECIMAL,10,2) orient=field.make("orientation",#FIELD\_DECIMAL,10,2) numdepa=field.make("N°départ",#FIELD\_LONG,10,0) numarri=field.make("N°arrivée",#FIELD\_LONG,10,0) nconcat=field.make("Vecteur",#Field\_CHAR,10,0)

Ftabligne.addfields({orient,longueur,numdepa,numarri,nconcat,ldepor,larror})

shapeligne=ftabligne.findfield("shape") shapeligne.setvisible(true) Ftabligne.StartEditingWithRecovery Ftabligne.BeginTransaction 'Calcul de l'orientation et de la longueur des segments For each rec in vtabc l=list.make *nd=vtabc.returnvalue(numptdepart,rec) na=vtabc.returnvalue(numptarrive.rec) xdep=vtabc.returnvalue(xd,rec)* ydep=vtabc.returnvalue(yd,rec) xarr=vtabc.returnvalue(xa,rec) *varr=vtabc.returnvalue(va,rec)* ordep=vtabc.returnvalue(depor,rec) orarr=vtabc.returnvalue(arror,rec) ltrait=(((xdep-xarr)\*(xdep-xarr)) + ((ydep-yarr)\*(ydep-yarr))).sqrt nconca=(nd.asstring+"-"+na.asstring) *dx=(xdep-xarr) dy=(vdep-varr)* 

t=(dx/dy).atan\*(180/3.14159)

```
signe=(dx/((dx).abs))*(dy/((dy).abs))
         If (dx=0) then
             angle=0
         elseif(dy=0) then
             angle=90
         else
             angle=(90-(signe*90)) + t
         end
pd=point.make(xdep,ydep)
pa=point.make(xarr,yarr)
l.add(pd)
l.add(pa)
ligne=polyline.make({l})
zz=Ftabligne.addrecord
    Ftabligne.setvalue(shapeligne,zz,ligne)
   Fftabligne.setvalue(longueur,zz,ltrait)
   Ftabligne.setvalue(numarri,zz,na)
   Ftabligne.setvalue(numdepa,zz,nd)
   Fftabligne.setvalue(nconcat,zz,nconca)
   Ftabligne.setvalue(orient,zz,angle)
   Ftabligne.setvalue(ldepor,zz,ordep)
   Fftabligne.setvalue(larror,zz,orarr)
```

end

Ftabligne.EndTransaction'Création du thème linéaireFfthemeligne=Ftheme.make(Fftabligne)Ftabligne.StopEditingWithRecovery(true)'Ajout du nouveau thème à la vuelavue.addtheme(Ffthemeligne)

4. Compiler, corriger les erreurs éventuelles, sauvegarder et fermer la boite d'édition du script

5. Ouvrir l'éditeur de la boite de dialogue et associer ce script au bouton OK, par sa rubrique click

6. Compiler la boite de dialogue, sauvegarder et fermer l'éditeur

7. Afficher la vue avec les différents thèmes puis lancer la procédure par le menu.

Si tout se passe bien un thème linéaire doit apparaître dans la fenêtre de vue avec les traits reliant les points deux à deux.

Rendez le visible et regardez sa table attributaire